# NFOCUS Major Release MLTC August 12, 2018

A Major Release of the NFOCUS system is being implemented August 12, 2018. This document provides information explaining new functionality, enhancements and problem resolutions made effective with this release. This document is divided into four main sections:

General Interest and Mainframe Topics: All NFOCUS users should read this section.

**Electronic Application:** NFOCUS users responsible for case activity received through the Web based Electronic Application should read this section.

**Developmental Disabilities Programs:** NFOCUS users who work directly with DD programs and those who work with the related Medicaid cases should read this section.

**Note:** This section will only appear when there are tips, enhancements or fixes specific to Development Disabilities Programs.

**Expert System:** All NFOCUS users with responsibility for case entry for AABD, ADC Payment, SNAP, CC, FW, IL, MED, and Retro MED should read this section.

**Note:** When new functionality is added to NFOCUS that crosses multiple topics (ie General Interest and Mainframe, Alerts, Correspondence, Expert System etc) the functionality will be described in one primary location. This location will usually be the General Interest and Mainframe section or the Expert System section. Alerts, Work Tasks and Correspondence that are part of the new functionality will be documented in both the primary location that describes the entire process and in the Alerts, Work Tasks and Correspondence sections.

## **Table of Contents**

| General Interest and Mainframe    | • 3 |
|-----------------------------------|-----|
| Navigating Release Notes          | . 3 |
| Master Client Index MCI – New     | . 3 |
| NFOCUS Production Support Hours   | • 4 |
| Add Person (Change)               | • 4 |
| Person List Window (Change)       | . 6 |
| Ending Pregnancy (Change)         | . 6 |
| Address (Change)                  | • 7 |
| Social Security Benefits (Change) | • 7 |
| MLTC – Medicare Card (Change)     | . 9 |

| Interfaces 10                                                      |
|--------------------------------------------------------------------|
| SSA Composite/ Federal Data Services Hub interface                 |
| SVES Verification Request (Change)11                               |
| SDX Interface Display (Fix)11                                      |
| ACCESSNebraska Tips:12                                             |
| Alerts 14                                                          |
| View Future Dated Alerts (Change)14                                |
| Resource Development Alert #605 Org Person Address Change (New) 14 |
| Correspondence15                                                   |
| Non-Discrimination Language (Change)15                             |
| NFOCUS Tips                                                        |
| Duplicate Persons in NFOCUS 16                                     |
| Current Issues:                                                    |
| Person Search17                                                    |
| Clearance Process17                                                |
| Administrative Person18                                            |
| Review HH Status18                                                 |
| Review Person Involvements18                                       |

# General Interest and Mainframe

# Navigating Release Notes

A quick way to navigate through the Release Notes is to use the Navigation pane on the left side of the screen. To activate this pane, simply follow these steps:

- Click the View Tab
- Place a check mark in front of Navigation Pane

**Result:** The Navigation Pane will display on the left side of the screen.

• Scroll through the Table of Contents and click the topic you wish to view.

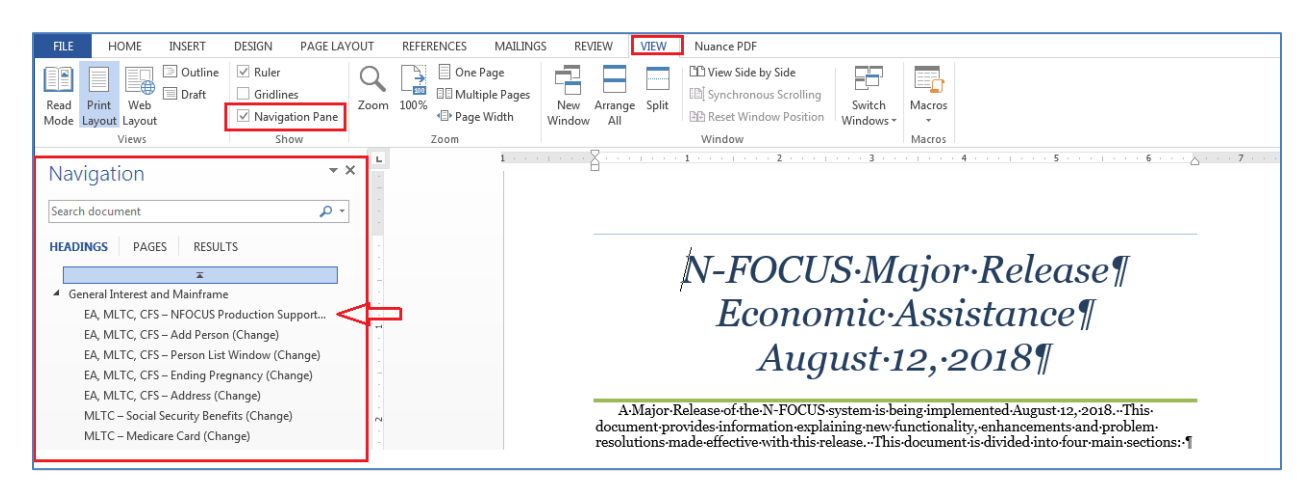

# Master Client Index MCI – New

Note that this functionality was delayed from the April release.

Medicaid eligibility is in the process of being moved from NFOCUS to NTRAC. As part of this change, the Master Client Index (MCI) will maintain person data from both systems. The Master Client Index (MCI) data will be synchronized between NFOCUS and NTRAC to streamline the data management (create, update, merge & discontinue) processes between Medicaid and non-Medicaid Programs.

To create the MCI, the data synchronization process uses certain attributes of client information (person demographic data) such as first and last names, date of birth, gender, SSN, etc. It reduces the potential to create duplicate records, makes it easier to manage a person's information, and allows DHHS to integrate programs on an enterprise level.

Having the people linked in both systems allows for the daily interface between NFOCUS and NTRAC to pass eligibility information back and forth for an individual.

The MCI Implementation will be handled in two phases. The first phase is the integration of NFOCUS with MCI. The second phase of the MCI implementation will be the integration of NTRAC with the MCI.

#### **NFOCUS Production Support Hours**

NFOCUS Production Support Hours are from 7:00 AM (CST) until 5:30 (CST). We have staff meeting every Wednesday morning from 8:00 until 10:00. During this time you may leave a voice mail or send in an e-mail.

Please leave your BF Number, Master Case Number and your name and phone number in your message.

If you have a Case Error and do not want to wait on the phone you can send an e-mail to our production support mailbox.

Please put the MC number, your BF number and you logon ID in the e-mail and send it to DHHS NFOCUS Production Support <u>DHHS.NFOCUSProductionSupport@nebraska.gov</u>.

You will then receive an Instant Message when the case has been reset and you must open the Master Case to the navigator window before you check the case in. This will reset any triggers that were created before the error.

#### Add Person (Change)

An NFOCUS person ID can be entered on the Add Person window. The out select arrow is then enabled and the person's details are pulled back into the window. This saves the user from having to reenter the details when the person is known to exist on NFOCUS. (Screen prints on next page)

| See screen prints on following pag | e.                                                            |
|------------------------------------|---------------------------------------------------------------|
| N-FOCUS - Add Person               |                                                               |
| N-FOC                              | US ID                                                         |
| Name                               | - 0R -                                                        |
| First                              |                                                               |
| Middle                             |                                                               |
| Last                               |                                                               |
| Ext                                | (NONE) -                                                      |
| Sex                                |                                                               |
| SSN                                | Interim <u>S</u> SN                                           |
| Birth Date                         |                                                               |
| Ethnicity                          | (NONE)                                                        |
| Race<br>(Select ALL                | American Indian or Alaska Native<br>Asian                     |
| that apply)                        | Black or African American .<br>Declined                       |
|                                    | Native Hawaiian or Other Pacific Islander<br>Unknown<br>White |
| Pe                                 | form Clearance Cancel Help                                    |

**Note:** The person details cannot be edited from the Add Person window. Select the Perform Clearance button to save the Add action.

| N-FOCUS - Add Person               |                                                                                                    |             |
|------------------------------------|----------------------------------------------------------------------------------------------------|-------------|
| N-FOC                              | US ID 140099                                                                                                    |             |
| Name                               | - OR -                                                                                                    |             |
| <u>First</u>                       | CHYNA                                                                                                    |             |
| Middle                             | P                                                                                                    |             |
| Last                               | PLATE                                                                                                    |             |
| Ext                                | (NONE)                                                                                                    |             |
| Sex                                | FEMALE 🔽                                                                                                    |             |
| SSN                                | XXX-7033         Interim <u>S</u> SN                                                                                                    |             |
| Birth Date                         | 06-18-1997                                                                                                    |             |
| Ethnicity                          | (NONE)                                                                                                    |             |
| Race<br>(Select ALL<br>that apply) | American Indian or Alaska Native<br>Asian<br>Black or African American<br>Declined<br>Native Hawaiian or Other Pacific Islander<br>Methodor<br>White |             |
| Per                                | rform Clearance <u>C</u> ancel <u>H</u> elp                                                                                                    | N-FOCUS - T |

# Person List Window (Change)

The File Director icon has been added to the window.

The SSN column has been reduced to SSN4. Previously the SSN was displayed as xxx-xx-1234.

| <b></b>                |         |        | _           |          |           |          | Program     | (39)     |        |
|------------------------|---------|--------|-------------|----------|-----------|----------|-------------|----------|--------|
| N-FOCUS - Person L     | ist     |        |             |          |           |          | -           |          | ×      |
| File View Help         |         |        |             |          |           |          |             |          |        |
|                        |         |        |             |          |           |          |             | 2        | HENU   |
| Last                   | First   | MI Ext | SSN<br>Lst4 | Birth Da | te Se     | Number I | Discontinue | 9        |        |
| PACER                  | ANGELA  |        | 1234        | 06-01-19 | 184 F     | 140001   |             | <u> </u> | nore-  |
| PACER                  | ANGELA  |        |             | 06-01-19 | 185 F     | 140233 \ | r           |          |        |
| PACER                  | JACKIE  | в      |             | 10-15-20 |           | 140002   |             |          |        |
| PACER                  | MIKE    | P      |             | 01-07-20 | 17 M      | 140167   |             |          |        |
| PACKARD                | HUGH    | i.     | 0303        | 09-22-20 | 12 M      | 140268   |             |          |        |
| PACKARD                | TIFFANY | L      | 0808        | 06-27-19 | 83 F      | 140267   |             |          |        |
| PAES                   | LEANDER |        | 3551        | 12-12-19 | 188 M     | 140241   |             |          |        |
| PAIN                   |         |        | 4561        | 09-18-19 | 190 F     | 140003   | ,           |          | oret   |
| PAIN                   | LINDSEY | м      | 4016        | 07-04-20 | 16 F      | 140245   | •           | v =      | iore r |
| <                      |         |        |             |          |           |          | >           |          |        |
|                        |         |        |             |          | Telephone | lumbere  |             |          |        |
| - Physical Address     |         |        |             |          | relephone | vumbers  | _           |          |        |
|                        |         |        |             |          | Home      |          | Ext.        | · · · ·  |        |
|                        |         |        |             |          | Work      |          | Ext.        |          |        |
|                        |         |        |             |          | Cellular  |          |             |          |        |
| - Mailing Address      |         |        |             |          |           |          |             |          |        |
| , number of the second |         |        |             |          |           |          |             |          |        |
|                        |         |        |             |          |           |          |             |          |        |
|                        |         |        |             |          |           |          |             |          |        |
|                        |         |        |             |          |           |          |             |          |        |
|                        |         |        |             |          |           |          |             |          |        |
| Email Address          |         |        |             |          |           |          |             |          |        |

# Ending Pregnancy (Change)

Ending a pregnancy due to birth will now take the worker through the person clearance process.

The Resolve Modified Person window will open if potential matches are found. The user can Accept Changes or Reject Changes. The purpose is to identify duplicate people.

Call production support if a duplicate is identified.

## Address (Change)

When a person has both a Physical Address and a Mailing Address and the Physical Address is changed but the Mailing Address is not changed, a window will pop up saying 'You have updated the physical address. Check the mailing address to determine if it needs to be changed'.

Workers should update the Mailing Address if necessary.

This reminder does not apply to Organization address changes.

| Address of: PERSON                                                      | • Physical Address C Mailing Ad                                                                                        | Idress © E-Mail Only UPDATE                                              |
|-------------------------------------------------------------------------|----------------------------------------------------------------------------------------------------|--------------------------------------------------------------------------|
| Number Direction <u>St</u><br>19959 0                                   | reet Name<br>DESSA                                                                                                    | Type Postdirection                                                       |
| Unit Type V<br><u>City</u> LINCOLN                                      | nit Number State NE Zip Code                                                                                           | E 68502 - Client Preferences History                                     |
| County Lancaster                                                        | FOCUS - Information<br>NFO2611C - You have updated the physical add<br>address to determine if it needs to be changed. | ress. Check the mailing<br><u>Directions</u><br><u>Chool Information</u> |
|                                                                         |                                                                                                    | OK NTRAC Address                                                         |
| Physical Address<br>NICCO ASHLEY<br>19959 ODESSA ST<br>LINCOLN NE 68502 | Mailing Addr<br>NICCO ASHLE<br>PO BOX 999<br>LINCOLN NE (                                                              | ess<br>:Y<br>68508                                                       |
| <                                                                       | <u>O</u> K <u>C</u> ancel                                                                                              | Help                                                                     |
|                                                                         |                                                                                                    | N-FOCUS - Test Date<br>u 06-18-2018 14:1                                 |

# Social Security Benefits (Change)

A person must apply for Social Security Benefits if they are age 65 or if they have been disabled for at least two years. NFOCUS does not auto enroll for Social Security Benefits.

The Medicare program has four parts:

- Part A (Hospital Insurance): Hospital insurance helps pay for inpatient care in a hospital or skilled nursing facility (following a hospital stay), some home health care and hospice care.
- Part B (Medical Insurance): Medical insurance helps pay for doctors' services and many other medical services and supplies that Part A hospital insurance does not cover.
- Part C (Medicare Advantage plans): If a person has Medicare Parts A and B, they can join a Medicare Advantage plan. Medicare Advantage plans are offered by private companies and approved by Medicare. These plans generally help pay the medical costs not covered by Medicare Part A and B.
- Part D (prescription drug coverage): Prescription drug coverage helps pay for medications doctors prescribe for treatment.

The BDE Interface will display the amount a person is receiving from SSA and their Medicare Part A and B eligibility. The Interface will import this information into NFOCUS to create SSA unearned income and create the information for the Medicare Task.

If the person is receiving SSA benefits and we <u>do not</u> have a BDE Interface, you can send off a Claim request.

On the Interface Menu window, enter the HIC number and then tab to get the SVES Claim Request button to enable – then press this button.

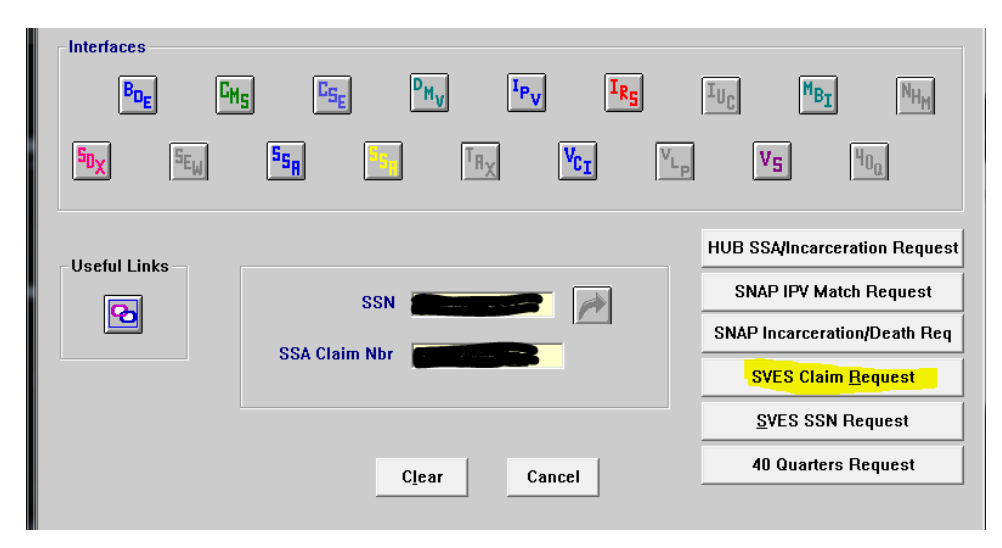

If this request did not generate the BDE Interface within 48 hours, Or if you cannot find the HIC number, then send an e-mail with the MC number, Client name and SSN to the DHHS.NFOCUS Production Support mail box asking for this information.

#### DHHS NFOCUS Production Support DHHS.NFOCUSProductionSupport@nebraska.gov

To auto enroll a person for state Buy-in who is receiving Medicare Part A and <u>who would be</u> <u>eligible</u> for state Buy-In of Medicare Part B premium:

- 1. In the Expense Task, enter the Medicare Part B premium expense amount and verify.
- 2. In the Medicare Task, enter the Medicare Part A HIC number and begin date, if it has not already been entered by the interface process. Do **NOT** enter Medicare Part B because it is not effective until we complete the enrollment via the Buy-In. If it is entered it will pass to the MMIS system before it is in place and cause problems with claims payments.
- 3. Run the Med Budget AABD/QMB and authorize. When the person goes active AABD/QMB a trigger will be created for Buy-In.
- 4. When Buy-In runs the next time, it will process the trigger and see that the person is active in a MED eligible category for Buy-In and has Medicare Part A. The program will use the claim number from the Medicare Part A data and automatically enroll the person in Part B.

Medicare Part B, C and D are entered as expenses in the Expense Task as the person must pay a premium in order to receive these benefits.

## MLTC – Medicare Card (Change)

Medicare customers will be receiving a new Medicare Card with their new Medicare Beneficiary Identifier (MBI) number. The MBI number will be made up of numbers and uppercase letters and will be 11 characters in length.

|                                                                                           | MEDICARE HEALTH INSURANCE                                                                                          |
|-------------------------------------------------------------------------------------------|----------------------------------------------------------------------------------------------------|
| 1-800-MEDICARE (1-800-633-4227)<br>NAME OF BENEFICIARY<br>YOUR NAME HERE                  | JOHN L SMITH                                                                                                    |
| MEDICARE CLAIM NUMBER<br>000-00-00000-A<br>IS ENTIFLED TO<br>HOSPITAL (PART A) 07-01-1986 | Medifare Number/Número de Medicare<br>1EG4-TE5-MK72<br>Entitled toiCon derecho a Coverage starts/Cobertura empieza |
| MEDICAL (PART B) 07-01-1986<br>SIGN<br>HERE Jane Doe                                      | PART A 03-03-2016<br>PART B 03-03-2016                                                                             |

They will still have a Health Insurance Claim Number (HICN) but it will no longer be displayed on their Medicare Card.

- The BDE and CMS Interface will continue to interface the HIC number into NFOCUS and also display this number on the windows.
- The HIC number will still be used for Medicare Part A and Part B and entered on NFOCUS.

The Medicaid ID number will stay the same and is not the same as the MBI number.

The new MBI number:

- MBI number IS NOT entered on NFOCUS
- MBI number is only used for the Medicaid Claims
- MBI number Is only viewable on the MMIS window

|   |     |        |   |     | ×   | -MEDR | EF  |     |                                      |
|---|-----|--------|---|-----|-----|-------|-----|-----|--------------------------------------|
| ж | HIC | NUMBER | ж | MBI | MBI | BEG   | MBI | END | * * EXCESS INCOME * *<br>AMOUNT DATE |

• MBI number may change so the begin and end dates are also shown on MMIS

# Interfaces

SSA Composite/ Federal Data Services Hub interface

When there is existing information in the Medicaid SSA (blue icon) interface and the worker makes another request using the HUB SSA/Incarceration Request button, the request will now be made on all factors covered by the interface. In the past, if Citizenship had been previously verified a later request was not being made for further verification.

| N-FOCUS - Interfaces Menu | 1                                                                                                    | – 🗆 X                         |
|---------------------------|----------------------------------------------------------------------------------------------------|-------------------------------|
| File Help                 |                                                                                                    |                               |
| Case Person               | -                                                                                                    |                               |
| Name                      | •                                                                                                    | _                             |
| SSN                       | Sex MALE Birth Date 10-22-15                                                                                  | 951 📂                         |
| Interfaces                |                                                                                                    |                               |
| BDE CH                    | S <sup>C</sup> S <sub>E</sub> <sup>D</sup> M <sub>V</sub> <sup>I</sup> P <sub>V</sub> <b>I</b> R <sub>S</sub> | IUC MBI NHW                   |
| SDX SEW                   | SSR SSR VL                                                                                                    | V5 400                        |
| Useful Links –            |                                                                                                    | HUB SSA/Incarceration Request |
|                           | SSN 508-98-6502                                                                                               | SNAP IPV Match Request        |
|                           | SSA Claim Nhr                                                                                                 | SNAP Incarceration/Death Req  |
|                           |                                                                                                    | SVES Claim <u>R</u> equest    |
|                           |                                                                                                    | SVES SSN Request              |
|                           | Clear Cancel                                                                                                  | 40 Quarters Request           |
|                           |                                                                                                    |                               |
|                           |                                                                                                    | 06-18-2018 14:25:59           |

Future requests should display a response to Citizenship also.

| Person<br>Name<br>SSN | Sex                      | MALE                     | Birth Date 10-22-1951       |               |  |
|-----------------------|--------------------------|--------------------------|-----------------------------|---------------|--|
|                       | Create Date              | Response                 | SSN Citizenship<br>Verified |               |  |
|                       | 05-23-2018               | 05-23-2018               | Y                           | More -        |  |
|                       | 04-24-2018 12-13-2017    | 04-24-2018<br>12-13-2017 | ¥                           |               |  |
|                       | 12-05-2017               | 12-05-2017               | ÿ                           | SSA Amounts   |  |
|                       | 03-08-2017               | 03-08-2017               | Ý                           | Demographics  |  |
|                       | 02-28-2017<br>02-28-2017 | 02-28-2017<br>02-28-2017 | ¥.                          |               |  |
|                       | 02-28-2017               | 02-28-2017               | Ý u                         | Incarceration |  |
|                       | 02-10-2017<br>01-27-2017 | 02-10-2017<br>01-27-2017 | ¥ Y                         |               |  |
|                       | 2                        |                          |                             | More +        |  |

## SVES Verification Request (Change)

In the past, when a child's Date of Birth was verified by the Nebraska Department of Vital Statistics that child was not sent to SVES for a SSN Verification so the SSN was never verified. This will now be fixed so that all new born children verified by Vital Statistics will be sent to SVES for a SSN verification.

### SDX Interface Display (Fix)

Some of the SDX Demographics Category codes have been incorrect. This has been fixed. The new, more descriptive, codes are displayed in the chart below the screen print.

| SDX Demographics                                                                     | Ineligible Relative Technical                           |
|--------------------------------------------------------------------------------------|---------------------------------------------------------|
| SSN:         506-21-7628           Birth Date:         02-23-1982                    | Name: SEAN LUNDSTROM<br>Gender: M                       |
| Date Received 06-13-2018                                                             |                                                         |
| Category Disabled Individual                                                         | Date of Death                                           |
| Mailing Address<br>2905 S 160TH PLAZA<br>OMAHA NE                                    | Residence Address 2905 SOUTH 160TH PLAZA OMAHA NE 66130 |
| 68130 2037                                                                           |                                                         |
| Payee Name and Address                                                               | SSN:<br>Eligible Spouse 0                               |
| GUARDIAN ANGELS LIFE SERVICES<br>PO BOX 260                                          | SSI Essential Person 0                                  |
| KENESAW NE<br>68956 0260                                                             |                                                         |
| Alien Indicator Alleged born US: corroborated by US place of birth shown on Numident | Alien Date                                              |

| Aged individual                            |
|--------------------------------------------|
| Aged individual with an ineligible spouse  |
| Aged individual with eligible spouse       |
| Blind Individual                           |
| Blind individual with ineligible Spouse    |
| Blind individual with eligible spouse      |
| Disabled individual with Eligible spouse   |
| Disabled individual                        |
| Disabled individual with ineligible spouse |
| Blind child                                |
|                                            |

| Blind Child living with mother          |  |  |  |  |  |
|-----------------------------------------|--|--|--|--|--|
| Blind child living with father          |  |  |  |  |  |
| Blind child living with both parents    |  |  |  |  |  |
| Disabled child                          |  |  |  |  |  |
| Disabled child living with mother       |  |  |  |  |  |
| Disabled child living with father       |  |  |  |  |  |
| Disabled child living with both parents |  |  |  |  |  |
| Eligible individual awaiting spouse     |  |  |  |  |  |

# ACCESSNebraska Tips:

Below is general information regarding ACCESSNebraska. Calls regarding (AN) accounts, online applications or PIN can all be referred to Production and Support 1-888-281-6629.

## **NEVER CLEAR PIN – Refer to NFOCUS Production Support (P&S)**

#### **Create Account**

- to go to <u>www.accessnebraska.ne.gov</u>
- enter in English or Spanish to be routed to main menu

## ACCESSNebraska Accounts

- ACCESSNebraska Supported browsers; Internet Explorer, Firefox, Google Chrome.
  - If one of the above browsers are not working it is suggested that user change to one of the other supported browsers.
  - Internet Explorer and Firefox are the preferred.
- Mobile devises are NOT supported and are not recommended, however most users have limited access to their accounts on tablets or phones.
- Changing Passwords expire every 90 days. User will prompted to change password.
  - Password changes are only successful only on desk or laptop computers NOT on tablets or phones.
- If forget password or user ID, use forgot help links for assistance.
  - Forgot password or user ID links are only successful only on desk or laptop computers NOT on tablets or phones.
  - If user is not able to retrieve user ID, change password or remember security questions/answers, they **must** create a new account.
    - P&S cannot reset User ID, Passwords and security questions, suggest user create a new account.
    - User IDs are unique so if creating a new account **must** select a different user ID.
    - P&S can assist in providing PIN. Add email address to NFOCUS **prior** to transferring the call.

### • NEVER CLEAR PIN, refer to P&S.

### **Application Online Process**

- New users (no PIN) should select one of the program application icons to create an account and complete an application.
- A PIN is given **after** an application is received/pended.
  - PIN is NOT required to complete an application.
    - Hint: Economic Assistance app icon asks user to validate account with PIN. This defaults to yes, selecting NO continues user to the EA application.
  - Once PIN is generated, user can log in with same account to My Account and validate with PIN.
  - Name, DOB and last 4 numbers of their social security number.
    - Must match NFOCUS to validate account.
    - If duplicate person, account cannot be validated until duplicate is resolved. Call P&S.
    - My Account provides access to program status, notices, renewal and email/text preferences for programs user is a case name, rep or payee associated.

#### PIN

- PIN will be generated the evening programs are pended or made active. PIN letters are mailed unless requested online and email process request is completed.
  - Must be the case name, rep or payee of a pending/active program to be eligible for a PIN.
  - If all programs are closed/denied PIN **will not** generate.
- Online PIN request can be completed once pending/active program and case name, rep or payee.
  - Online PIN request, will <u>clear</u> an existing PIN or set to generate a PIN.
  - If email is in NFOCUS, PIN will generate and email right away.
  - If no email, PIN will generate overnight and be mailed.
  - If not PIN eligible, user will receive message not eligible, PIN will clear and new PIN will <u>not</u> be generated.
- P&S can view PIN and provide to user.
  - Add user's email address to NFOCUS prior to transferring to P&S.
  - NEVER CLEAR PIN, refer to P&S.

## Alerts

## View Future Dated Alerts (Change)

Select the Future button to navigate to the List Master Case Alert Window in order to view Alerts for the Master Case that have a display date in the future.

| N-FOCUS - List I   | Master Case Alerts/Work Tasks |              |                  |              | - 🗆 🗙   |
|--------------------|-------------------------------|--------------|------------------|--------------|---------|
| File Actions Go    | to Help                       |              |                  |              |         |
|                    | M 🖉 🗃 🦌                       | <b>e . .</b> |                  | <b>h</b> [?] |         |
| -Master Case-      |                               |              |                  |              |         |
| Number 20          | Name FREDI                    | DY N FENDER  |                  |              |         |
| <u> </u>           |                               |              |                  |              |         |
| Alerts             |                               |              |                  |              |         |
| Display Dt         | Description                   | Program      | Name             | Alert # D    |         |
| 03-19-2018         | RETURN 90 DAYS-NO             | CFS          | FENDER, FREDDY N | 599          | Close   |
| 03-19-2018         | PHYSICAL EXAM                 | CFS          | FENDER, FREDDY N | 265          | 01000   |
| 03-19-2018         | PLACEMENT CHANGED             | CFS          | FENDER, FREDDY N | 174          | History |
| 03-19-2018         | LEGAL STATUS CHANGED          | CFS          | FENDER, FREDDY N | 548          | nistory |
| 03-19-2018         | LEGAL STATUS CHANGED          | CFS          | FENDER, FREDDY N | 548          |         |
| <                  |                               |              |                  | >            | Future  |
| Limit to EA Alerts |                               |              |                  |              |         |

All alerts with future display dates will appear, regardless of the status. The filter options are available from the filter icons.

| N    | N-FOCUS - List Master Case A | Alert           |             |               |                      |   |
|------|------------------------------|-----------------|-------------|---------------|----------------------|---|
| File | Actions View Goto H          | lelp            |             |               |                      |   |
|      |                              | ABCC<br>ABC ABC |             | 21            | <b>1</b>             |   |
| Г    | Master Case                  |                 |             |               |                      |   |
|      | Number 14                    | Nan             | ne JERRY    | PANTS         |                      | E |
|      | Program                      | Nan             | ne          |               |                      |   |
|      | Status Duo Dato              | Dieplay Dt      | Туре        | Description   | Name                 |   |
|      |                              |                 | Type        |               | Name<br>Builto (SDD) | _ |
|      |                              | 08-15-2022      | WRKR        |               | PANTS, JERRY         |   |
|      | UFN.                         | 10-01-2010      | <b>WANA</b> | I OTORE ALERT | FANTS, JERNT         |   |

## Resource Development Alert #605 Org Person Address Change (New)

Alert 605 will be created for the RD worker assigned to the service approval when a person's address is updated on the Person Detail window and they are an Org Related Person on an organization that has an active service approval for child care.

# Correspondence

## Non-Discrimination Language (Change)

The Non-Discrimination language has been changed on Correspondence created in NFOCUS to the following verbiage per Federal Legislation/Regulation request:

This institution is prohibited from discriminating based on race, color, national origin, disability, age, sex and in some cases religion or political beliefs.

The U.S. Department of Agriculture also prohibits discrimination based on race, color, national origin, sex, religious creed, disability, age, political beliefs, or reprisal or retaliation for prior civil rights activity, in any program or activity conducted or funded by USDA.

Persons with disabilities who require alternative means of communication for program information (e.g., Braille, large print, audiotape, American Sign Language, etc.) should contact the Agency (State or local) where they applied for benefits. Individuals who are deaf, hard of hearing or have speech disabilities may contact USDA through the Federal Relay Service at (800) 877-8339. Additionally, program information may be made available in languages other than English.

To file a complaint of discrimination, complete the <u>USDA Program Discrimination</u> <u>Complaint Form</u>, (AD-3027), found online at:

<u>http://www.ascr.usda.gov/complaint\_filing\_cust.html</u>, and at any USDA office, or write a letter addressed to USDA and provide in the letter all of the information requested in the form. To request a copy of the complaint form, call (866) 632-9992. Submit your completed form or letter to USDA by:

- (1) Mail: U.S. Department of Agriculture, Office of the Assistant Secretary for Civil Rights, 1400 Independence Avenue, SW, Washington, D.C. 20250-9410;
- (2) Fax: (202) 690-7442; or
- (3) Email: program.intake@usda.gov.

For any other information dealing with Supplemental Nutrition Assistance Program (SNAP) issues, persons should either contact the USDA SNAP Hotline Number at (800) 221-5689, which is also in Spanish or call the <u>State Information/Hotline Numbers</u> (click the link for a listing of hotline numbers by State); found online at:

http://www/fns.usda.gov/snap/contact\_info/hotlines.htm.

To file a complaint of discrimination regarding programs receiving Federal financial assistance through the U.S. Department of Health and Human Services (HHS), write: HHS Director, Office for Civil Rights, Room 515-F, 200 Independence Avenue, S.W., Washington, D.C. 20201, or call (202) 619-0403 (voice) or (800) 537-7697 (TTY).

USDA and DHHS are equal opportunity providers and employers.

# **NFOCUS** Tips

#### Duplicate Persons in NFOCUS

Duplicate persons continue to be created in the process of creating new Master Cases, adding a person to a Master Case, creating a CHARTS referral, CFS Intakes, and adding an Administrative person (Payee, Authorized Rep, etc). **Duplicating persons creates serious issues that affect your case accuracy**. It becomes even more important to not create duplicate persons with the new Medicaid system Nebraska Timely, Responsive, Accurate, and Customer Service (NTRAC).

<u>NFOCUS was designed so that a person should only be on the system once</u>. Each person should have only one person number. This same person can be in a Master Case, be an Authorized Rep, be in a CHARTS referral, CFS Intake, SDM and be in an Organization. There is no reason for a person to be on the system twice. The person number is found at the bottom of this window.

| N-FOCUS - Person Detail    |                            |                             |  |
|----------------------------|----------------------------|-----------------------------|--|
|                            |                            |                             |  |
|                            | CR CR 😽 🔀 🛃                | ]                           |  |
|                            |                            | UPDATE                      |  |
| First VENNUE               |                            | Demographics                |  |
|                            | CHARTS Referral NCP        | Add <u>r</u> ess            |  |
|                            | Medicare Inquiry           | Address <u>H</u> istory     |  |
| Last SANDS                 | MMIS History               | Client Preferences          |  |
| Ext [NONE]                 | Person Involvements        | E-Mail Addr. History        |  |
| SSN Sex                    | PIN Management             | Military/International      |  |
| C Female                   | Program Cases              | Name History                |  |
| C Unknown                  | Sch <u>o</u> ol Attendance | Person <u>V</u> erification |  |
|                            | State <u>W</u> ard Details | <u>S</u> SN History         |  |
| Person Number 51318165     | Tri <u>b</u> al            | Telephone                   |  |
|                            | YRTC Narrative             | N FOCUS Test Date           |  |
| Close Person Detail Window |                            | 3 03-23-2017 11:32          |  |

#### **Current Issues:**

- Adding a person to the Master Case with the reason of EO (Energy Only)
  - If this person is already in another Master Case then it is an existing person do not add a new person
- Unborn already on child is born but pregnancy is not updated and the child is added as a new person
  - If there is already an unborn in the Master Case and a child has been born, update the pregnancy do not add another NFOCUS person.
- No SSN but Name and DOB matches someone already on NFOCUS.
  - More than likely this is the same person.
  - Check the address, Master Cases they have been in, Person Involvement, etc.
- SSN already matches someone on NFOCUS.
  - Do not change the SSN by one number to get it on NFOCUS.
- Not doing a thorough clearance before adding a person to NFOCUS

- Person name misspelled or last name changed
- **Note:** If you have any questions or cannot complete the steps indicated above, contact NFOCUS Production Support.

#### Person Search

In order to reduce the number of duplicate persons created, please take the following steps before you create a person in NFOCUS:

Use the Person Search to determine if this person is already on NFOCUS

- SSN Search If you have an SSN, do a search by SSN. If there is no match on SSN, then search by name.
  - Even if you have an SSN it is good to also do a name search to make sure they are not already on without the SSN
  - Person Search defaults to Partial Name search this search finds all the names with the exact spelling of the last name and first name entered plus additional names that have more letters.
  - $\circ~$  If there is a space in the last name or first name and the one entered does not have a space it will not find this person.
- **Example:** If you enter John Doe you will get all the John Doe's plus any John with the last name of Doeden, Doenhoefer, Doerschlag, Doescher, Doeschot, etc.
  - If you are not sure how to spell the last name such as Johnson or Johnsen then enter johns as the last name and you will get matches for Johns, Johnsen, Johnson, Johnsons and Johnston with the same first name.
  - It is also good to check the box 'Search on Name History'.
  - Sometime it is best to enter less to get a broader search.
  - Address Search

#### Clearance Process

The Clearance Process uses soundex to find names that match the name that you entered. Soundex is a phonetic program used by NFOCUS to encode last names by their sound when pronounced in English. (See Help-How Do I for an overview of Soundex.) You will get a lot more possible matches with Soundex.

- If there are over 100 matches you will get a popup that will allow you to filter by Last Name, First Name, Partial Last Name, Partial First Name or Sex.
- Person Clearance List:
  - Take time to look at the list. From this window you can look at Person Detail, what Master Cases they are in, their address and if they are an Org related person.
  - If a person already on NFOCUS has the same name and date of birth as the person you are entering, it is most likely the same person.
  - If it is the same person use the button at the bottom of the window 'Use **Existing NFOCUS Person**'.

**IMPORTANT:** If you created a duplicate person in error or find ones that you think might be duplicates, please contact NFOCUS Production Support so we can correct them.

- <u>DO NOT</u> change the SSN by one number to get your person on when you have an SSN match - call NFOCUS Production Support
- See 'Help-How Do I' for complete instructions on the Clearance Process
- If in doubt if this is the same person, call NFOCUS Production Support

|      | I-FOCU  | S - Person Clearan | ice List         |            |    |     |              |       | _             |      |
|------|---------|--------------------|------------------|------------|----|-----|--------------|-------|---------------|------|
| File | View    | Goto Help          |                  |            |    |     |              |       |               |      |
|      |         |                    | ABC              | 0RG        |    |     |              |       |               |      |
| _ N  | ew Per  | son Informatio     | n Entered        |            |    |     |              |       |               |      |
|      |         | SSN                | Last Name        | First Name | MI | Ext | Birth Date   | Sex   |               |      |
|      | ſ       |                    | SANDS            | KEN        |    |     |              | U     | <- Add New Pe | rson |
|      | nssihle | Matches of P       | ersons Existing  | in N-EOCUS |    |     |              |       |               |      |
|      | Match   |                    | croone Executing |            |    |     |              |       |               |      |
|      | Туре    | SSN                | Last             | First      | M  | Ext | Birth Date   | Sex   | Person Number |      |
|      | SND>    | <                  | SANDS            | KARA       |    |     | 09-15-2005   | F     | 16593920      |      |
|      | SND>    | < 551-66-7894      | SANDS            | KATE       |    |     | 08-12-1911   | F     | 48792036      |      |
|      | SND>    | < 688-79-1546      | SANDS            | KATIE      |    |     | 08-12-1982   | F     | 53518698      |      |
|      | SND>    | < 669-33-2211      | SANDS            | KATRINA    |    |     | 06-12-2005   | F     | 65216969      |      |
|      | SND>    | < 558-46-1578      | SANDS            | KAY        |    |     | 05-12-1982   | F     | 36484319      |      |
|      | SND>    | <                  | SANDS            | KENNIE     |    |     | 06-30-2016   | м     | 51318165      |      |
|      | SND     | <                  | SANDS            | KODA       |    |     | 07-20-2013   | м     | 33556629      |      |
|      | SND>    | <                  | SANDS            | KURT       |    |     | 09-18-1982   | м     | 92202512      |      |
|      |         |                    |                  |            |    |     |              |       |               |      |
|      | Physi   | cal Address—       |                  |            |    |     | Master Ca    | se    | 382           | M    |
|      |         |                    |                  |            |    |     | Use Existing | N-FOC | US Person     |      |

#### Administrative Person

- Always check to make sure the person is not already on NFOCUS
- When adding this person you must enter an address

#### **Review HH Status**

On Detail Master Case there is an icon to the right of the window in the Master Case Persons box that shows everyone that has been in this Master Case and their current status in the Master Case. Click this button to see everyone who has been in the Master Case before you add a person to the Master Case. They may already be in the Master Case you just need to change their Household status to In Household.

# HH

#### Review Person Involvements

Person Involvement is found on the Person Detail window. This shows all the involvements that this person has such as, Master Case, Organizations, CHARTS referrals, Overpayments, Intakes, Allegations, Safety Plans, etc.

#### Person Involvements

| N-FOCUS - Person Involvement Inquiry |                               |
|--------------------------------------|-------------------------------|
|                                      |                               |
| Person Name KENNIE SANDS             | Person Number 51318165        |
| M MASTER CASE                        | () DEVELOPMENTAL DISABILITIES |
| () SERVICE NEEDS ASSESSMENT          |                               |
| () ORGANIZATION                      | () CHARTS REFERRAL            |
| [] PERSON TRACKING                   | UVER ( ) EXTERNAL OVERPAYMENT |
| S<br>Method                          |                               |
| Children and Family Services         |                               |
| () ORG RELATED INVESTIGATION         | APS ( ) APS INVESTIGATION     |
| YLS ( ) YLS ASSESSMENT               | ⊕续 ( ) SAFETY ASSESSMENT      |
| () CHILD REVIEW                      | () SAFETY PLAN                |
| () INTAKE                            | () CONDITION FOR RETURN       |
| () ALLEGATION                        | PCA ( ) PROTECTIVE CAPACITY   |
| CR ( ) CENTRAL REGISTRY              | PA ( ) PROTECTIVE ACTION      |
| () STRUCTURED DECISION MAKING        |                               |
|                                      | N-FOCUS - Test Date           |